# 第1章 Adobe Flash CC人门

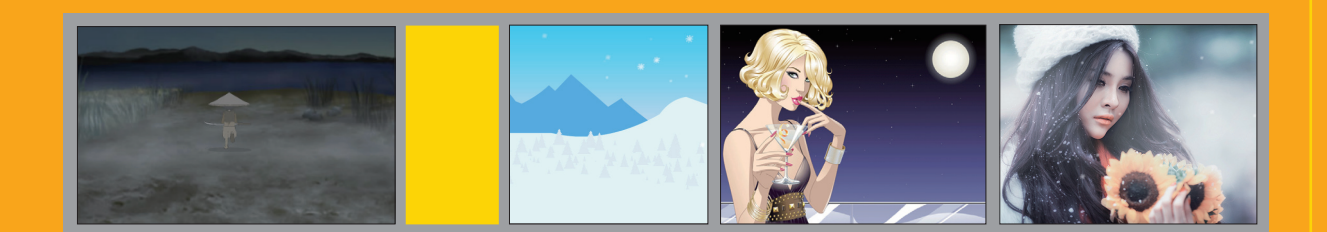

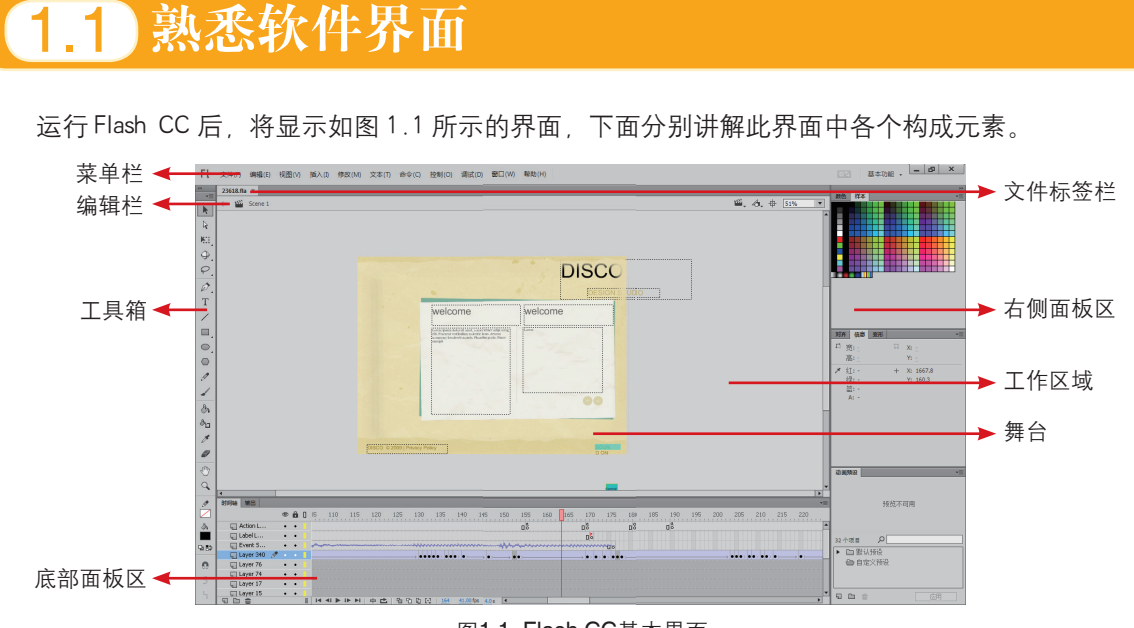

图1.1 Flash CC基本界面

按F4键,可以隐藏所有的工具箱及面板等界面元素,再次按F4键即可重新显示。

## 1.1.1 菜单栏

菜单命令是许多软件必需的组成部分,对于 Flash当然也不例外。利用Flash丰富的菜单命令,可以 完成许多基础操作,诸如新建文件、保存文件、发布 文件、复制、粘贴、新建元件、显示面板等,也可以 进行调试影片、隐藏面板、编辑站点等操作。

Flash CC的菜单栏中共有11个菜单,每个菜 单又有多个命令,如图1.2所示。因此11个菜单共 包含了数百个命令,这些命令使每一初学者都感觉 到眼花缭乱,但实际上情况并非如此,我们只需要 了解每一个菜单中命令的特点,然后通过这些特点 就能够很容易地掌握这些菜单中的命令了。

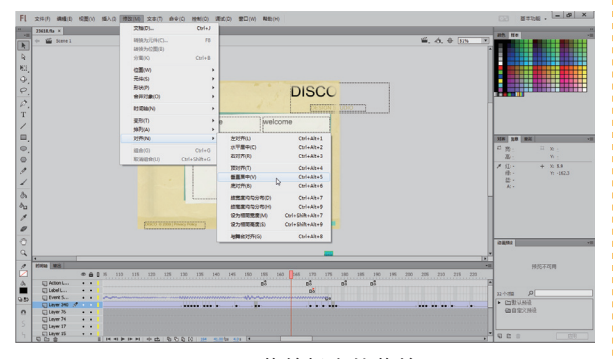

图1.2 菜单栏中的菜单

## 1.1.2 工具箱

# 1. 认识工具箱的基本结构

"巧妇难为无米之炊",在Flash这个神奇的 世界,单用手指是描绘不出思想的,我们需要一 个工具箱,工具越齐全,功能越多样,绘制起来 就会越方便。

选择"窗口" | "工具"命令,即可以显示 Flash 的工具箱,如图 1.3 所示。

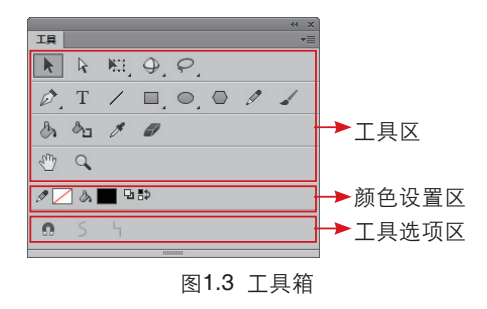

工具箱各组成部分的基本功能解释如下。

◎工具区:在此可以选择Flash提供的各种工具。

⑦ 颜色设置区:在此可以为要绘制的或已选中的图 形设置填充及线条颜色。

◎ 工具选项区:在选择不同工具的情况下,这里会显示一些不同的选项。

#### 2. 改变工具箱的形态

在Flash中,工具箱可以进行更随意的调整, 从而根据不同的需要改变不同的形态,或适应不 同的位置。例如,如图1.4所示是调整得到的不同 的工作箱状态。

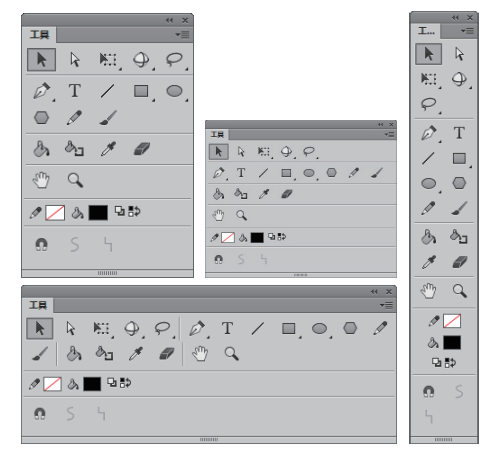

图1.4 调整为不同状态的工具箱

另外,我们也可以通过工具箱顶部的伸缩 栏,将工具箱改变为收缩或扩展的状态。位于工 具箱顶部呈灰色显示的区域,可以对工具箱的伸 缩性进行控制,而其左侧的两个小三角形,则被 称为"伸缩栏",如图1.5所示。如图1.6所示就 是在工具箱处于展开情况下,单击此伸缩栏后的 收缩状态,再次单击即可重新展开工具箱。

伸缩栏

图1.6 收缩后的工具箱

| IĮ               |       |
|------------------|-------|
|                  | 加資力對你 |
| Ø, T / E, O, O / | 1     |
| ê, ês 1 1        |       |
| 4                |       |
| I 🔼 💩 🔜 🖼 🛤      |       |
| <b>Ω</b> 5 5     |       |
|                  |       |

图1.5 工具箱的伸缩栏

#### 3. 激活工具

工具箱中的每一种工具都有两种激活方法, 即在工具箱中直接单击工具或直接按要选择的工 具快捷键。

大多数工具的快捷键就是完全显示工具时,工 具名称右侧的字母,例如,钢笔工具右侧的字母是 P,如图1.7所示,则表示按P键可以激活此工具; 如果不同的工具有同样一个字母快捷键,则表明这 样的工具属于同一工具组,例如,矩形工具回与基本矩形工具回右侧的字母均为 R,按 R 键的同时加按 Shift 键可以在这些工具之间切换。

#### 4.显示隐藏的工具

如果工具图标的右下角显示了一个黑色三角 形,就表明其有隐藏工具。要显示隐藏工具,可 以在此工具的图标上按住鼠标左键片刻,如图1.8 所示为钢笔工具20组中所显示的隐藏工具。

| ( × ×                                                                                                    | ( × ×                                                                                                    |
|----------------------------------------------------------------------------------------------------|----------------------------------------------------------------------------------------------------|
| 1具 *=                                                                                                    | 工具 マヨ                                                                                                    |
| <b>▶ № №</b> , <b>⊕</b> , <b>₽</b> ,                                                                                                    |                                                                                                    |
| I     I     I </th <th>・         の         研究工具(P)           ・         小         小           ・         小         小           ・         小         小           ・         ・         ・           ・         ・         ・           ・         ・         ・           ・         ・         ・           ・         ・         ・           ・         ・         ・           ・         ・         ・           ・         ・         ・           ・         ・         ・           ・         ・         ・           ・         ・         ・           ・         ・         ・           ・         ・         ・           ・         ・         ・           ・         ・         ・           ・         ・         ・           ・         ・         ・           ・         ・         ・           ・         ・         ・           ・         ・         ・           ・         ・         ・           ・         ・         ・           ・         ・         &lt;</th> | ・         の         研究工具(P)           ・         小         小           ・         小         小           ・         小         小           ・         ・         ・           ・         ・         ・           ・         ・         ・           ・         ・         ・           ・         ・         ・           ・         ・         ・           ・         ・         ・           ・         ・         ・           ・         ・         ・           ・         ・         ・           ・         ・         ・           ・         ・         ・           ・         ・         ・           ・         ・         ・           ・         ・         ・           ・         ・         ・           ・         ・         ・           ・         ・         ・           ・         ・         ・           ・         ・         ・           ・         ・         ・           ・         ・         ・           ・         ・         < |
| 1 🖉 🖉 🖓 🔳 🖻 🗗                                                                                                    | / 🔳 👌 📕 및 타                                                                                                    |
| о S Ч                                                                                                    |                                                                                                    |
|                                                                                                    |                                                                                                    |
| 图 1.1 上具的厌捷键                                                                                                    | 图 1.8 並示隔臧的上具                                                                                                    |

# 1.1.3 面板

Flash中包括了多个面板,如"属性"面板、 "库"面板、"颜色"面板等,它们涵盖了Flash 中大部分的常用及核心功能,在本节中,首先来 了解这些面板的基本操作方法。

#### 1.显示和隐藏面板

要显示面板, 在"窗口"菜单中选择相应的 命令, 再次选择此命令可以隐藏面板。

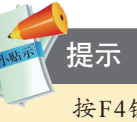

按F4键可以隐藏工具箱及所有显示的面板,再次按F4键可全部显示。

#### 2. 面板菜单

在大多数的面板右上角都有菜单按钮■,单 击该按钮即可显示此面板的命令菜单,在操作中 这些面板菜单中的命令也会被经常用到。

# 3.伸缩面板

与工具箱相似,面板也同样可以进行伸缩,对 面板的伸缩性进行控制的,同样是位于面板上方呈 灰色显示区域中左侧的两个被称为"伸缩栏"的小 三角形按钮,单击其顶部的伸缩栏,可以将面板在 图标显示状态或者展开显示状态之间进行切换,如 图 1.9 所示为将面板收缩为图标显示的状态。如图 1.10 所示为将面板全部展开的显示状态。

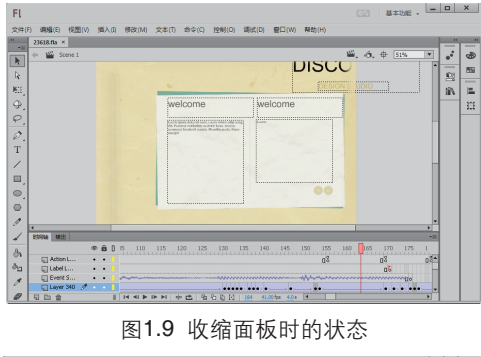

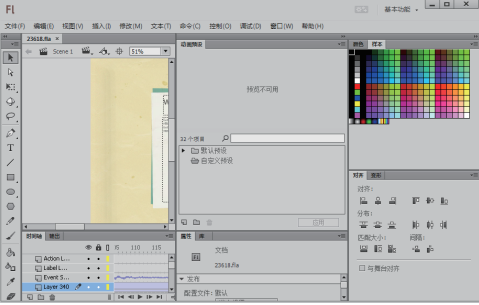

图1.10 展开面板时的状态

除此以外,不仅可以通过直接单击面板的 标签名称来对面板进行切换,还可以通过双击 面板的标签名称来对某个已经显示出来的面板 进行隐藏。

#### 4.组合及拆分面板

我们可以根据不同的操作习惯将Flash的面板 任意组合、折分,将两个或三个面板组合在一个 面板中成为标签,也可以将一个面板中的所有标 签拆分成单独的面板。

例如,如图1.11所示是从三个组合在一起面 板中,将其中一个向外拖曳到该面板外,释放左 键,则该标签将独立成为一个面板,如图1.12所 示。此时在原包含"变形"标签的面板中,"变 形"标签消失,如图1.13所示。

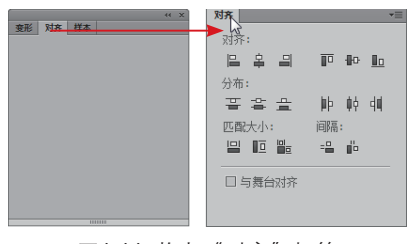

图1.11 拖曳"对齐"标签

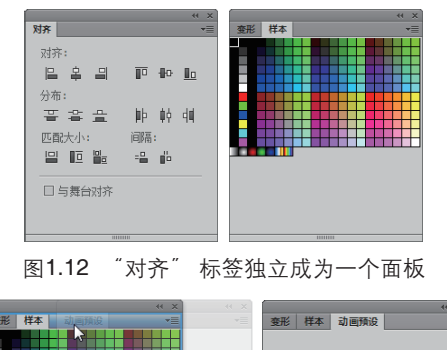

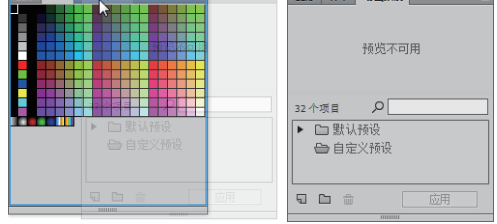

图1.13 拖曳后"对齐"标签消失

与拆分操作类似,要将某个面板组合至另一面 板中,成为其标签,只须按住面板的标签,将其拖 至另一个面板中即可,此操作如图 1.14 所示。

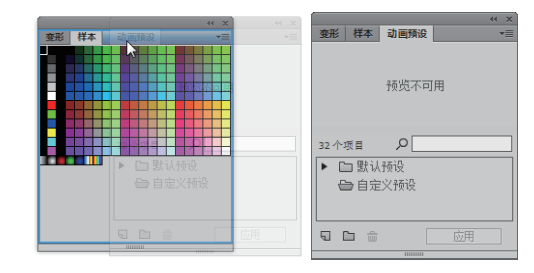

图1.14 组合面板操作示例

#### 5. 创建新的面板栏

在Flash中可以根据工作需要增加更多面板 栏。增加面板栏的操作方法也非常简单。可用鼠 标拖曳需要增加的面板至面板栏的最左侧边缘位 置,当其边缘出现如图1.15所示的灰蓝相间的 高光显示条时释放鼠标,即可创建一个新的面板 栏,如图1.16所示。

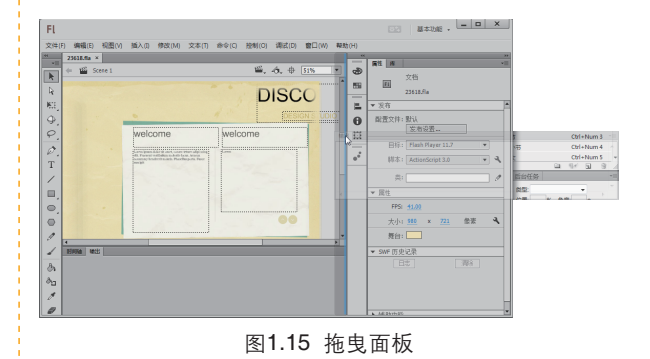

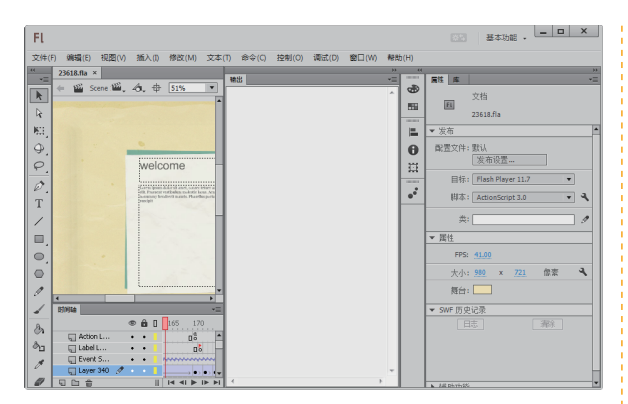

图1.16 增加面板栏后的状态

# 1.1.4 编辑栏

编辑栏位于舞台顶部,如图1.17所示。通过 在编辑栏中的设置可以实现编辑场景、编辑元件 及缩放舞台等操作。

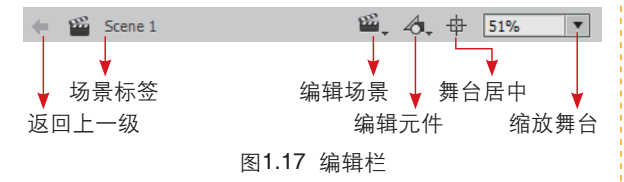

下面分别了解编辑栏中各个按钮的基本功能。

◎ 返回上一级按钮 : 单击此按钮可以返回到上一级的编辑界面中。

◎ 场景标签 : 此处用于显示当前所在的场景, 在编辑元件或编组对象时,单击此标签可以返回到"场 景"1的编辑界面中。

◎ 编辑场景按钮: 单击此按钮,在弹出的下拉列 表中可以选择指定场景,从而在各场景之间进行切换。

◎ 编辑元件按钮题:单击此按钮,在弹出的下拉列 表中可以选择指定的元件,从而在各元件之间进行切换。

◎ 舞台居中按钮册:单击此按钮,可以将舞台置于 界面的中间位置,以便于进行快速定位。

◎ 缩放舞台:通过输入、选择不同的数值改变舞台 的显示比例。

#### 1.1.5 文档标签栏

通过单击各个标签即可方便地切换至相应的 文档,单击标签右侧的关闭按钮,可以直接对 相应的文档执行关闭操作,而不必切换至该文档 中,以提高工作效率。

# 1.1.6 舞台

舞台是展示、播放、控制动画的地方,也是 动画与交互发生的地方。舞台上显示的内容总是 当前选择帧中的内容,因此可以在舞台中修改或 为当前帧创建所需要的内容。

# 1.1.7 工作区域

舞台周围的灰度区域统称"工作区域", 可以暂时将不需要在动画中出现的对象放在工 作区域。

# 1.1.8 自定义工作环境

在Flash中,不同用户可以按照喜好布置工作 界面,并将其保存为自定义的工作界面,如果在 工作一段时间后,工作界面变得很零乱,可以执 行调用自定义工作界面的命令,将工作界面恢复 至自定义后的状态。

# 1.保存自定义工作界面

用户按自己的爱好布置好工作界面后,如果 要保存自定义的工作界面,可以在菜单栏中选择 "窗口" | "工作区" | "新建工作区" 命令,在弹 出的"新建工作区"对话框中输入自定义的名称, 然后单击"确定"按钮即可,如图1.18所示。

#### 2.调用预设及自定义的工作界面

要调用已保存的工作界面,可以在菜单栏中 选择"窗口"|"工作区"子菜单中的自定义工作 界面的名称即可。

在Flash中,可以更方便地选择和存储工作 区,即直接通过菜单栏右侧的工作区控制器,如 图1.19所示,在弹出的菜单中进行创建与调用。

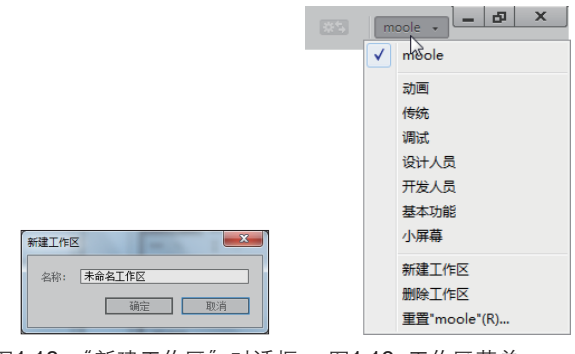

图1.18 "新建工作区"对话框 图1.19 工作区菜单

1.2 文档基本操作

# 1.2.1 新建空白文档

要新建一个文档,有下面3种方法。

◎按Ctrl+N键。

◎选择"文件" | "新建"命令。

◎ 单击欢迎屏幕中的"新建"区域内选择需要新建 的文档类型、如图1.20所示。

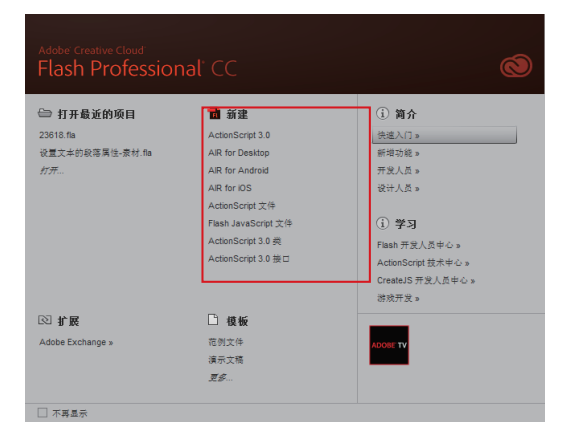

#### 图1.20 在欢迎屏幕上新建

前两种方法都会弹出如图1.21所示的对话 框,在该对话框中选择"常规"选项,选择需要 新建的文档类型,单击"确定"按钮即可。

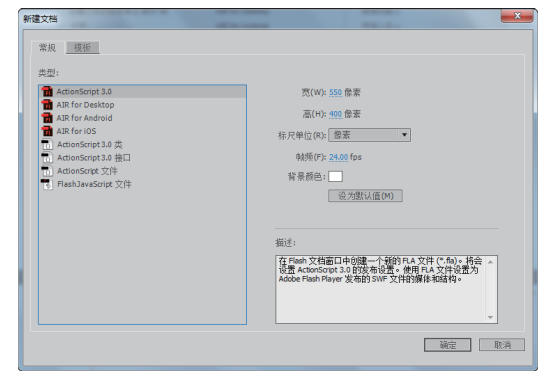

图1.21 创建一个全新的文档

#### 1.2.2 设置文档属性

在默认情况下Flash文档的舞台大小为550px ×400px,背景色为白色,帧频是24帧/秒。在 制作动画的过程中,往往要根据动画的类型、大 小等条件,改变舞台的大小、颜色等属性,此时 用户可以按Ctrl+J键或选择 "修改" | "文档" 命令, 弹 出如图1.22所示的"文档设 置"对话框。

"文档设置"对话框中 的重要参数及选项的使用方 法如下。

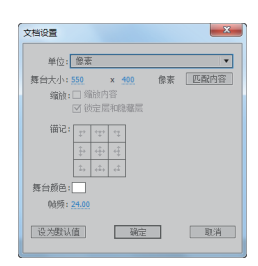

图1.22 "文档设置" 对话框

◎单位:在此下拉列表中可以选择标尺的单位。

舜台大小:在"宽"和"高"文本框可以输入当前文档的宽度和高度值,单位是"像素"。

② 匹配内容:单击此按钮可使舞台的大小正好能容 纳所有的对象。

◎ 缩放内容:在改变了舞台大小后,选中此选项, 可按照当前设置的舞台的放大或缩小比例,对舞台中的对 象执行相同的缩放操作。

◎ 锁定层和隐藏层:选中"缩放内容"选项后,该选 项会被激活。选中此选项时,则在缩放内容时,包含锁定 图层与隐藏图层中的内容;反之,则不对锁定图层与隐藏 图层中的内容进行缩放处理。

◎ 锚记:单击"锚记"框中的箭头,以设置新画布尺 寸相对于原尺寸的位置。例如,在同时放大舞台宽度与高 度时,若选中中间的锚记,则会平均向上下与左右方向扩 展所设置的宽度与高度数值。

② 舞台颜色:单击此按钮,在弹出的调色板中可以选择舞台的背景颜色。

◎ 帧频:在此文本框中可以输入每秒播放的动画帧 数,此处的数值越大每秒播放的帧数越多,动画的视觉效 果就会越流畅。

对于大多数计算机显示的动画,特别是网站中播放的动画,帧频为8~15 fps 就足够了。

提示

◎ 设为默认值:单击此按钮可以将上述所有参数保存为默认值。

设置完成后,单击"确定"按钮退出对话框即可。 除了使用"文档设置"对话框进行舞台设置 外,用户也可以在未选择 任何对象的情况下,在 "属性"面板中进行类似 的设置,其中主要包括了 一些常用的参数设置,如 舞台大小、背景颜色等, 如图1.23所示。

| ■性                                                                                                    |          |       |    |     |    | 44 X     |
|----------------------------------------------------------------------------------------------------|----------|-------|----|-----|----|----------|
| 文档<br>无标题-2<br>> 发布<br>▼ 属性<br>FPS: 2.00<br>大小: 550 × 490 @家<br>美台:<br>> SWF 历史记录<br>> 補助功能                                                                                                    | 属性       |       |    |     |    | *≡       |
| 大标题・2       > 发布       ● 属性       FP5: 2.00       大小: 550     × 490       農台:       .       新台:       .       > SWF 历史记录       > 補助功能                                                                                                    | EL       | 文档    |    |     |    |          |
| > 发布 ★ Zhe Control Control |          | 无标题   | -2 |     |    |          |
| <ul> <li>▼ 属性</li> <li>FPS: 2.00</li> <li>大小: 550 × 490 儲素</li> <li>長台:</li> <li>SWF 历史记录</li> <li>→ SWF 历史记录</li> </ul>                                                                                                    | ▶ 发布     |       |    |     |    | <b>^</b> |
| FPS: 2.00           大小: 550         x 400         像素           獲台:            > SWF 历史记录           > 辅助功能                                                                                                    | ▼ 属性     |       |    |     |    |          |
| 大小: 550 × 400 像素 ◀<br>舞台:<br>> SWF 历史记录<br>> 辅助功能                                                                                                    | FPS      | 2.00  |    |     |    |          |
| 舞台: > SWF 历史记录 > 辅助功能                                                                                                    | 大小       | : 550 | х  | 400 | 像素 | ٦        |
| ▶ SWF 历史记录<br>▶ 辅助功能                                                                                                    | 舞台       | : 🗔   |    |     |    |          |
| ▶ 辅助功能                                                                                                    | ▶ SWF 历身 | と记录   |    |     |    |          |
| <u>M</u>                                                                                                    | ▶ 辅助功能   | 4     |    |     |    |          |
|                                                                                                    |          |       |    |     |    |          |

图1.23 "属性"面板

# 1.2.3 保存文档

要保存一个文档,有下面两种方法。

◎按Ctrl+S键。

◎选择"文件"|"保存"命令。

如果当前文档是第一次保存,将会弹出类 似如图1.24所示的对话框,在其中设置保存的 路径、"文件名"及"保存类型"后,单击"保 存"按钮即可。

| 1 另存为                                      |                 |            |    | x       |
|--------------------------------------------|-----------------|------------|----|---------|
| ○○○○□□ → 计算机 → 软件 (D:) → Personal → 我的文档 → | ▼ 47 提察 我       | 的文档        |    | Q       |
| 组织 ▼ 新建文件夹                                 |                 |            | -  | 0       |
| □ 库 ▲ 名称 ▲                                 | 修改日期            | 类型         |    | 大小      |
| 🖟 Administrator 🛛 🔒 Snagit                 | 2014/6/3 0:31   | 文件夹        |    |         |
| 📑 计异机 📰 我的视频                               | 2014/5/31 19:00 | 文件夹        |    |         |
| 🏭 本地磁盘 (C:) 👔 我的图片                         | 2014/5/31 19:00 | 文件夹        |    |         |
| 👝 软件 (D:) 👘 影的音乐                           | 2014/5/31 19:00 | 文件夹        |    |         |
| 🔐 (m)                                      |                 |            |    |         |
| 퉬 font                                     |                 |            |    |         |
| Personal                                   |                 |            |    |         |
| 👔 收藏夹                                      |                 |            |    |         |
| 1 我的文档                                     |                 |            |    |         |
| 🌡 Snagit 👻 🖌 💷                             |                 |            |    | ÷.      |
| 文(牛名( <u>N</u> ): 无标题-2                    |                 |            |    | •       |
| 保存类型(I): Flash 文档 (*.fla)                  |                 |            |    | - [     |
| ◎ 障蔵文件夹                                    | 保存              | <u>(2)</u> | 取消 | <b></b> |

图1.24 "另存为"对话框

如果当前文件已经保存在磁盘上,那么此时 再执行保存操作,就会依据当前对文件所做的修 改,直接覆盖原来的文件。

# 1.2.4 另存文档

在菜单栏中选择"文件"|"另存为"命令, 可以在不同的位置保存图像,或者用不同的"文 件名"、"保存类型"等进行保存。

## 1.2.5 自动保存文档

在 Flash CC 中, 默认情况下将每 10 分钟自动 对当前文档进行保存(保存的文件位于临时文件夹

中,不会覆盖用户保存的文档),以避免由于意外 发生时,导致用户的工作全部丢失。当出现意外后, 下次启动 Flash 时,会自动将文档恢复到最近一次 自动保存的状态。

用户也可以自定义自动保存的时间或禁用此功 能。选择"编辑" | "首选参数"命令,在弹出的 对话框中选择"常规"选项,然后在右侧参数区中, 选中"自动恢复"选项,则可以在后面设置自动恢 复的时间,如图1.25所示。若取消选中此选项, 则禁用自动保存功能。

| 首选参数                            | ×                                                                                                    |
|---------------------------------|----------------------------------------------------------------------------------------------------|
| 常规<br>同步设置<br>代码编辑器<br>文本<br>绘制 | <ul> <li></li></ul>                                                                                                    |
|                                 | 工作区: 2 自动折臺器标面板<br>□ 在单独的窗口中打开 Flash 文档和脚本文档<br>加克颜色: ○ 使用图层颜色()<br>◎ 使用图层颜色()<br>◎ 使用图层颜色() |
|                                 | 重置所有警告对话框(P)<br>确定 职消                                                                                                    |

图1.25 "首选参数"对话框

# 1.2.6 打开文档

要打开一个文档,有下面3种方法。

◎按Ctrl+0键。

◎选择"文件" | "打开"命令。

◎ 默认情况下,单击欢迎屏幕中的"打开"文字按钮。

由于从Flash CC开始不再支持Action Script 2.0及更低版本的语言,因此在打开带有Action Script 2.0或更低版本语言的文件时,会弹出类似 如图1.26所示的对话框,单击"确定"按钮退出 对话框即可,此时所有的Action Script 2.0或更低 版本的语言,都不会被编译执行。

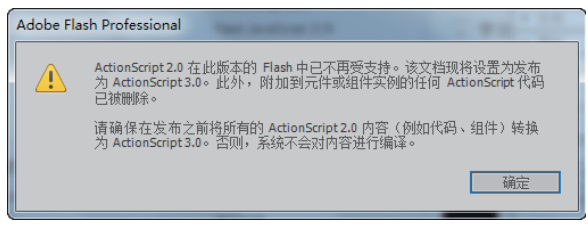

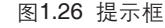

# 1.2.7 关闭文档

要关闭文档,有下面4种方法。

◎按Ctrl+W键。

◎选择"文件" | "关闭"命令。

◎单击文档右上角的×按钮。

◎ 如果要关闭当前所有的文档,可以按Ctrl+Alt+4 键或选择"文件"|"全部关闭"命令。

若被关闭的文档未保存,则会弹出提示框, 如图1.27所示,用户可以选择是否保存,单击 "是"或"否"按钮后,即可执行相应的操作, 并关闭文档;若单击"取消"按钮,则放弃当前 的关闭操作。

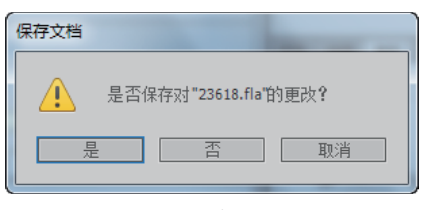

图1.27 提示框

# 1.2.8 导出文档

在Flash CC中,用户可以将当前文档导出为 图像、影片或视频,下面来分别讲解其方法。

#### 1. 导出文档为图像

使用"导出图像"命令,可以将当前的画面 导出为不同格式的图像文件,从而自定义生成文 档的预览图像。

选择"文件" | "导出" | "导出图像"命令, 在弹出的对话框中选择图像的保存位置及文件名称等,单击"确定"按钮退出对话框。此时将弹 出类似如图1.28所示的对话框,用以设置导出图 像的相关参数。设置完成后,单击"确定"按钮 退出对话框,即可得到相应的图像。

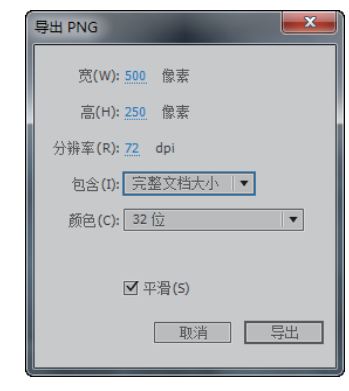

图1.28 "导出PNG"对话框

以如图1.29所示的文档为例,如图1.30所示 是将其导出后的图像效果。

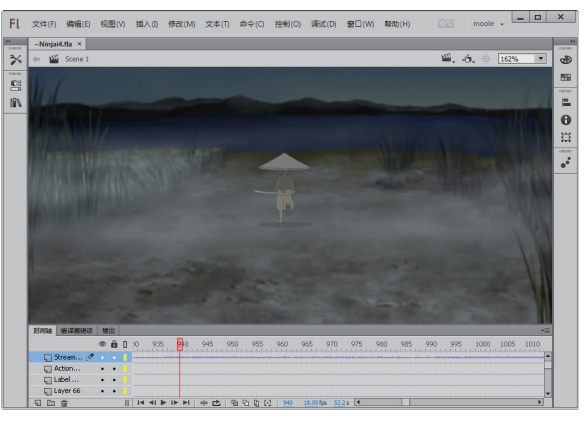

图1.29 动画效果

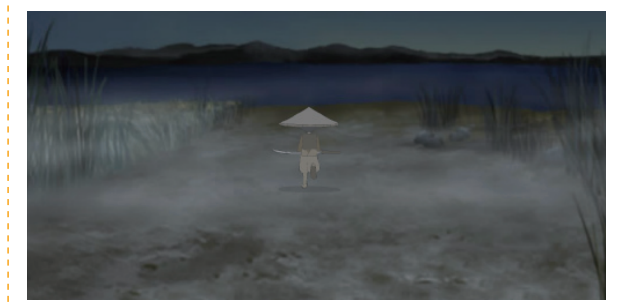

图1.30 导出的图像

#### 2. 导出文档为影片

使用"文件"|"导出"|"导出影片"命令,可以将文档导出为SWF或其他图像格式,如 JPEG、PNG等,如果选择导出为SWF格式,则相 当于按Ctrl+Enter键测试生成一个与文档对应的动 画文件,如果选择JPEG或PNG等图像格式,则会 将当前文档中每一帧的内容保存为一幅图像,即生 成一组图像序列。

#### 3. 导出文档为视频

使用"文件" | "导出" | "导出视频"命令, 将弹出如图1.31所示的对话框,在其中设置参 数并单击"导出"按钮。默认情况下会弹出如图 1.32所示的对话框,单击"确定"按钮后,即可 将当前文档导出为MOV格式的视频文件。

| 导出视频  | and she also and the                       | ×     |
|-------|--------------------------------------------|-------|
| 呈现宽度: | 500 像素                                     | 导出(E) |
| 呈现高度: | 250 像素                                     |       |
|       | 🔲 忽略舞台颜色(生成 Alpha 通道)(I)                   |       |
|       | ☑ 在 AdobeMedia Encoder 中转换视频(C)            |       |
| 停止导出: | ● 到达最后———————————————————————————————————— |       |
|       | 〇 经过此时间后(A): (hh:mm:ss.msec)               |       |
| 浏览    | D:\\$ystem\桌面\~Ninjai4.mov                 | ]     |
|       |                                            |       |

#### 图1.31 "导出视频"对话框

| Adobe Fla | sh Professional                                  |
|-----------|--------------------------------------------------|
|           | 要查看或转换 AdobeMedia Encoder 中的视频,可能需要安装 QuickTime。 |
|           | 确定                                               |

图1.32 提示框

# 1.3 创建与应用模板

# 1.3.1 依据模板创建文档

除了创建一个全新的文档外,还可以利用 Flash自带的模板来新建文档。利用模板新建文档 有两种方法。

◎ 选择"文件" | "新建"命令,在弹出的对话框中选择"模板"选项卡,然后在左侧列表中选择适当的模 版类型,如图1.33所示。

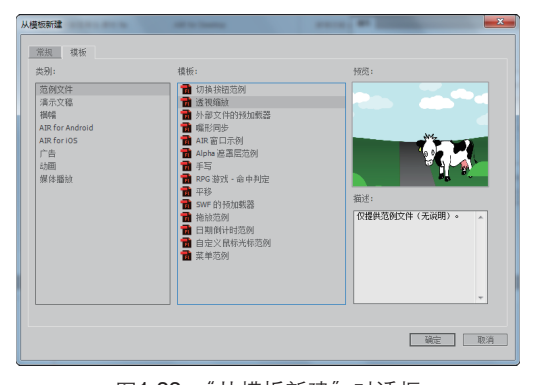

图1.33 "从模板新建"对话框

◎ 在Flash的欢迎屏幕中间的"模板"区域下面,单击"更多"按钮后,会弹出"从模板新建"对话框。

例如在左侧列表中选择"广告",然后在 右侧选择"125×125方形按钮"选项,单击"确 定"按钮,则按照所选的广告模板,创建一个新 文档。

# 1.3.2 将文档存储为模板

要将已有的文档存储为模板,以便以后使 用,则可以将文档设置好后,选择"文件"|"另 存为模板"命令,在弹出的如图1.34所示的提示 框中单击"确定"按钮即可,然后在弹出的对话 框中设置相关的名称及类型等参数,如图1.35所 示,单击"确定"按钮即可将文档保存为模板。

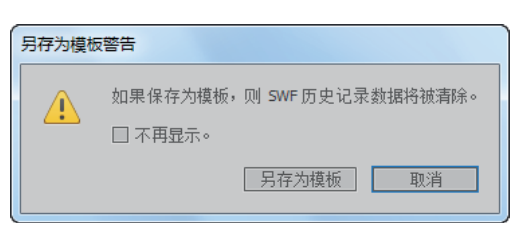

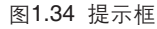

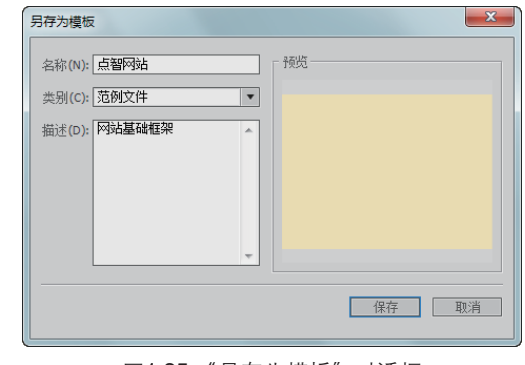

图1.35 "另存为模板"对话框

在将文档存储为模板后,即可按照前面讲解 的依据模板创建文档的方法,在相应的分类中找 到保存的模板,如图1.36所示。

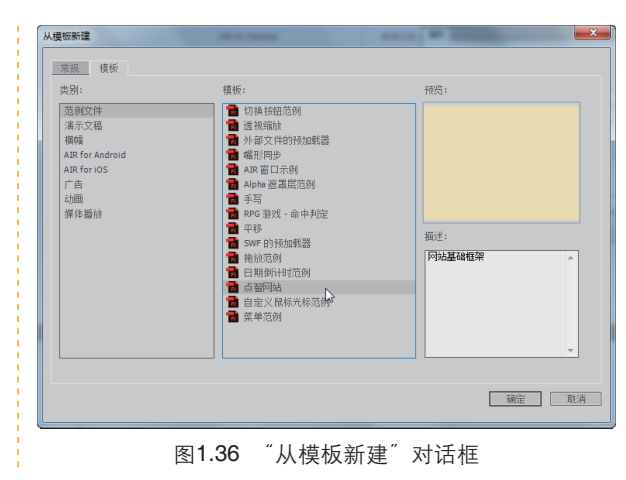

# 1.4 设计实战

# 1.4.1 使用模板制作唯美飘雪动画

在本例中,将利用Flash自带的动画模板制作 飘雪动画效果,其操作步骤如下。

 按Ctrl+N键新建文档,在弹出的对话框中 选择"模板"选项卡,然后在左侧选择"动画" 选项,再在右侧选择"雪景脚本"选项,如图 1.37所示。

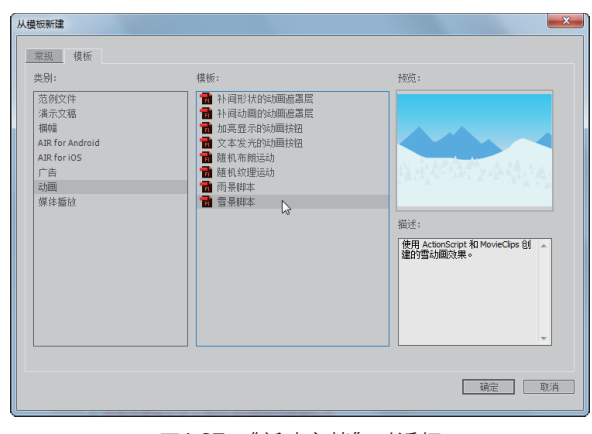

图1.37 "新建文档"对话框

2 单击"确定"按钮完成创建新文档,得到 如图1.38所示的内容。

3 按Ctrl+Enter键即可预览当前动画,看到舞 台中的飘雪效果,如图1.39所示。

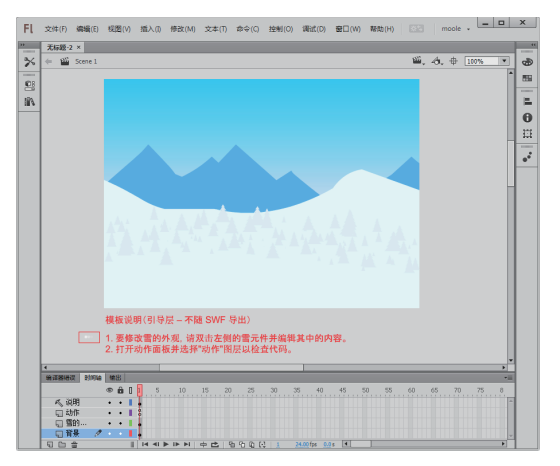

#### 图1.38 软件整体效果

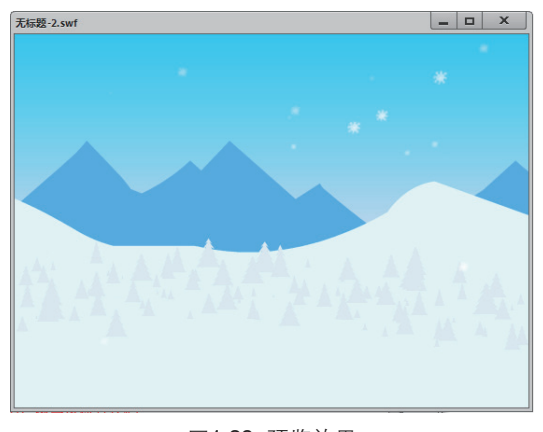

图1.39 预览效果

4 下面替换背景中的内容。在"时间轴"面 板的"背景"图层第1帧上单击,以选中该图层中 的所有对象,如图1.40所示。

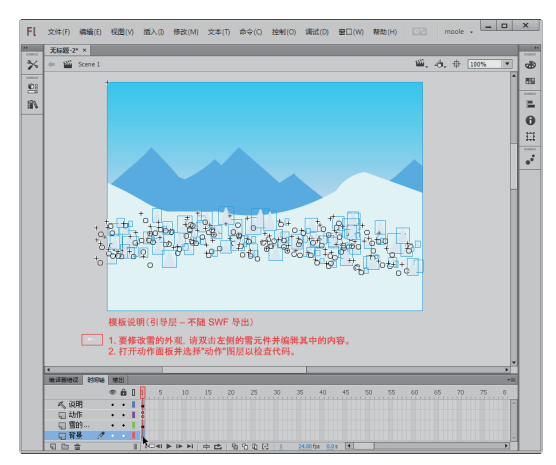

图1.40 选中所有对象

5 按Delete键删除所有选中的对象,此时的 整体效果,如图1.41所示。

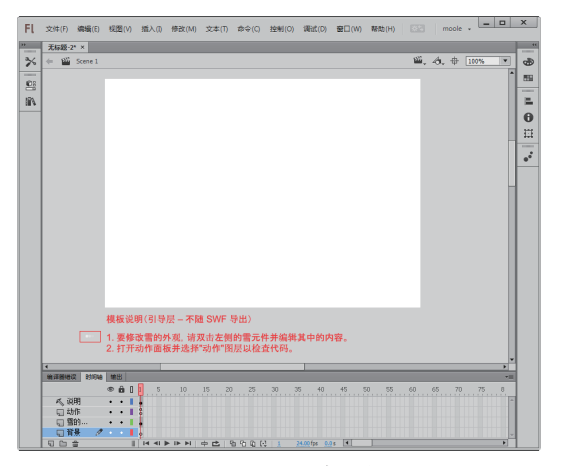

图1.41 删除所有对象

6 下面导入新的背景图像。按Ctrl+R键或 选择"文件"|"导入"|"导入到舞台"命令,在 弹出的对话框中打开随书光盘中的素材"第1章 \1.4.1使用模板制作唯美飘雪动画-素材.jpg", 从而将其导入到舞台中,如图1.42所示。

7 保持导入的图像为选中状态,选择 "窗 口" | "属性" 命令以显示 "属性" 面板,然后在 其中设置其×和y值为0,如图1.43所示,使图像在 舞台中对齐,如图1.44所示。

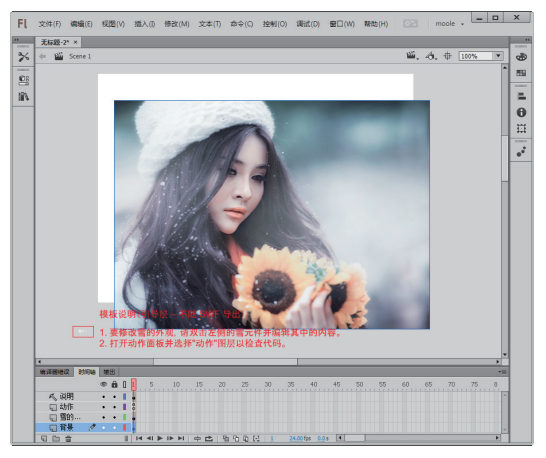

图1.42 添加新的对象

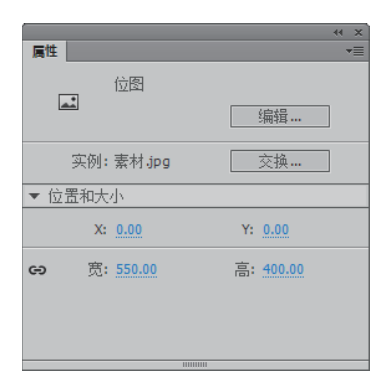

图1.43 "属性"面板

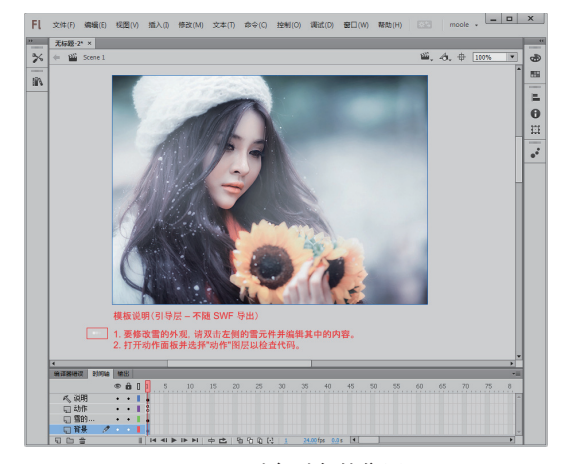

图1.44 对齐对象的位置

8 此时,再次按Ctrl+Enter键即可预览当前 动画,可以看到舞台中唯美的飘雪效果,如图 1.45所示。

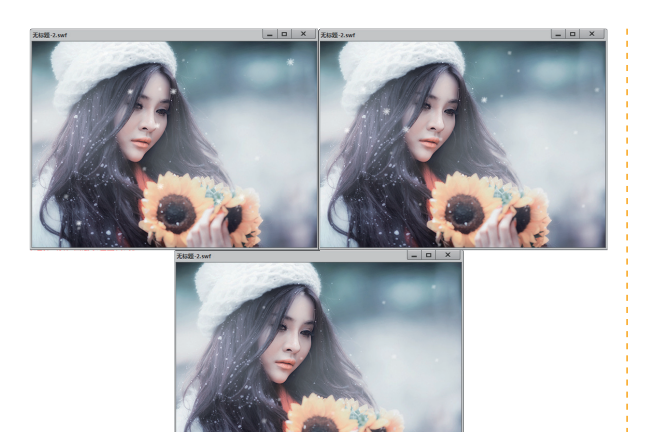

图1.45 预览效果

# 1.4.2 创建多媒体光盘界面

在本例中,将创建并保存一个光盘界面的 Flash文件。需要注意的是,虽然国内的计算机硬 件性能有极大的提升,但为了兼容尽可能多的计 算机,通常还是以1024×768的尺寸进行设置。

1 按Ctrl+N键创建新文档,在弹出对话框的 左侧选择Action Script 3.0选项,然后在右侧设置 其尺寸参数,如图1.46所示。

| <b>新建文档</b><br>常规 <u>技</u> 援                                                                                                    |  |
|----------------------------------------------------------------------------------------------------|--|
| 史語:<br>AttionScript 3.0<br>Atti for Dektop<br>Atti for Advid<br>Atti for Joss<br>AttionScript 3.3 衆<br>AttionScript 3.3 衆<br>AttionScript 3.3 株田<br>AttionScript 文件<br>FlishJavaScript 文件 |  |
|                                                                                                    |  |

图1.46 "新建文档"对话框

2 确认参数设置后,单击"确定"按钮退出 对话框。

3 为了兼容不同计算机上Flash Player的版本,通常建议输出较低的Flash Player版本,而且由于光盘界面设计涉及到的功能及Action Script语言相对较为简单,因此也不会影响使用。此时可以在"属性"面板中设置"目标"为"Flash Player 10.3",如图1.47所示。

|                |                    | - 44 | × |
|----------------|--------------------|------|---|
| 属性             |                    |      |   |
|                | 文档                 |      |   |
| 120            | 无标题-4              |      |   |
| ▼ 发布           |                    |      | 4 |
| 配置文件:          | 默认文件               |      |   |
| Product of the | 发布设置               |      |   |
| 目标:            | Flash Player 10.3  |      |   |
| 脚本:            | ActionScript 3.0 V | ٩    |   |
| 类:             |                    | ø    |   |
| ▶ 属性           |                    |      |   |
| ▶ SWF 历史       | 记录                 |      |   |
| ▶ 辅助功能         |                    |      |   |
|                |                    |      | - |

图1.47 "属性"面板

4 按Ctrl+S键保存当前文档,由于是第一次 保存,因此会弹出"另存为"对话框,如图1.48 所示,在其中选择保存的文件位置及文件名称, 然后单击"确定"按钮退出对话框即可。

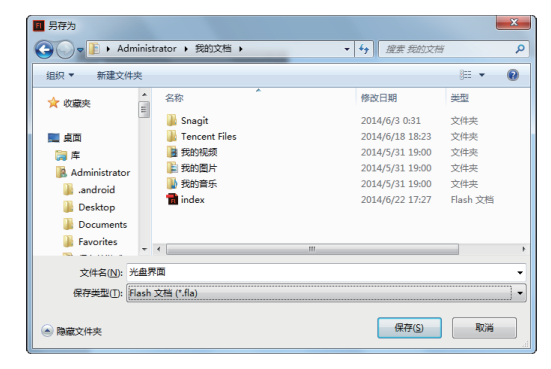

图1.48 "另存为"对话框

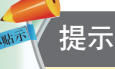

在本章中,使用的素材及处理后的最终效 果文件,均位于随书光盘"第1章"文件夹中, 其文件名与其节号相对应。